# ◎碩博士班甄試招生網路報名流程◎

※報名前請務必詳閱本招生簡章規定。

※建議使用 Google Chrome 或 Firefox10.x 以上版本瀏覽器操作,勿使用平板式電腦、手機,以免報名資料流失

### 一、取得繳費帳號並繳交報名費,以進行網路報名

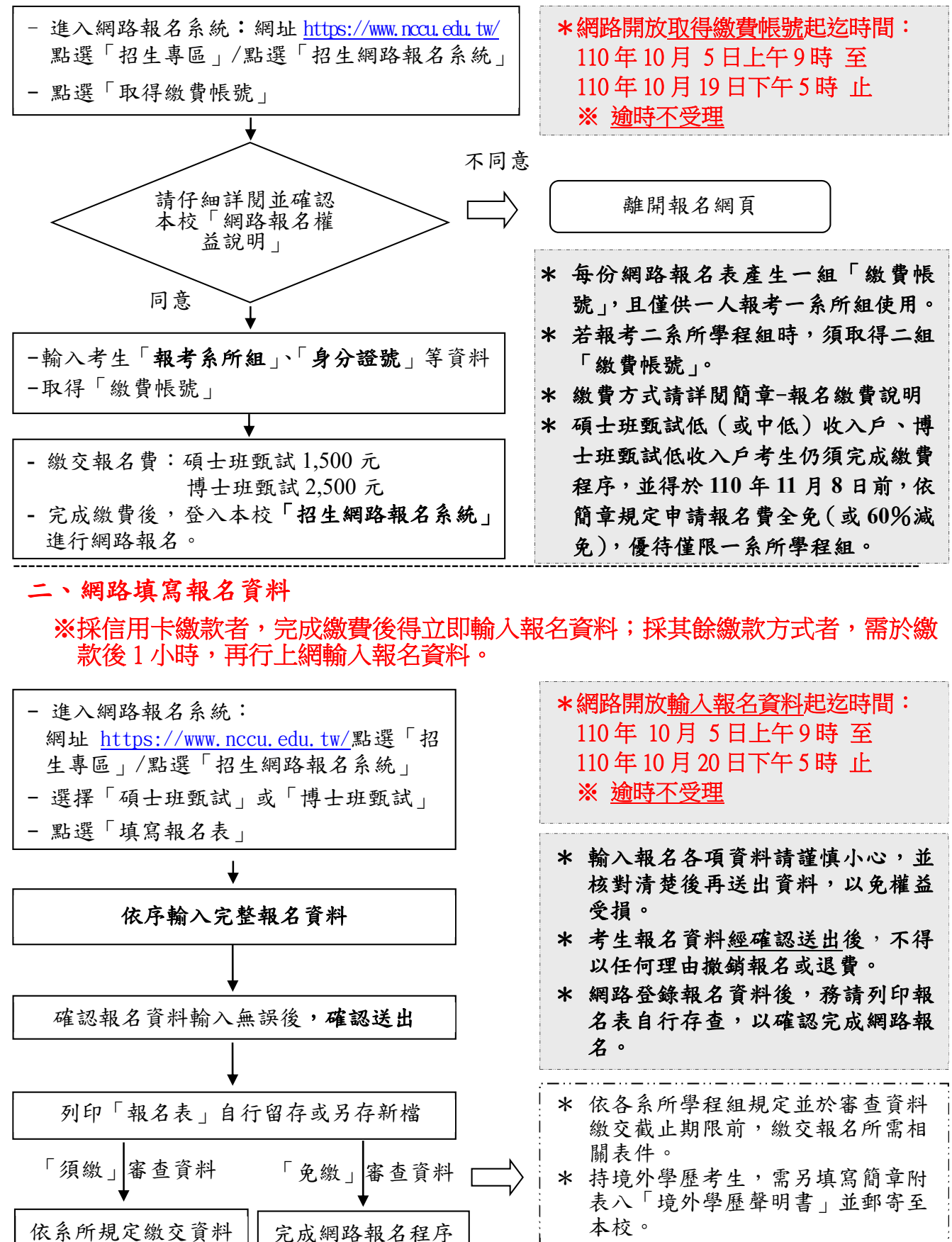

### 三、報名繳交資料(請依各系所規定繳交報名所需相關表件)

#### ※審查資料繳交截止時間:逾時不受理。

◎通訊郵寄:<u>110年10月20日前</u>寄至本校各系所,以郵戳為憑。
◎網路上傳:<u>110年10月20日下午7時止</u>。

- 進入網路報名系統: 網址 https://www.nccu.edu.tw/點選「招生專區」/點選「招生網路報名系統」
- 選擇「碩士班甄試」或「博士班甄試」
- 點選「查詢報名結果」

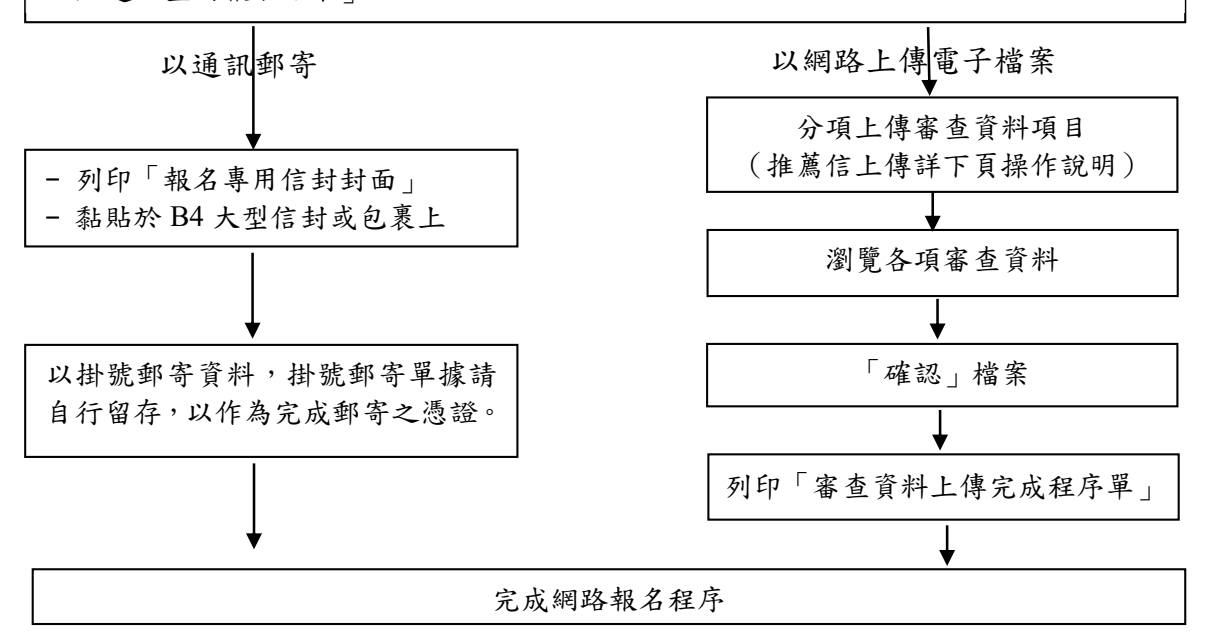

#### ※繳交資料注意事項:

#### 一、通訊郵寄:

- 請於「招生網路報名系統」中,填妥報名資料後,列印出「報名專用信封封面」黏貼於 B4 大型信封或包裹上,將各系所組規定報名所需繳交之相關表件,平放裝入前述之 B4 大型 信封或包裹內,於審查資料繳交截止日前掛號郵寄至招生系所,或於指定時間親送至系所 辦公室。
- 如指定郵寄繳交資料過多,請以包裹方式郵寄,每一報名資料袋限裝一人一系所組報名資料(同一系所組資料一起打包寄送,切勿分散寄出),並於包裹上黏貼「報名專用信封封面」(以郵戳為憑,逾期原件退還不予受理)。
- 3. 掛號郵寄單據請自行留存,以作為完成郵寄之憑證。

#### 二、網路上傳電子檔案:

- 1. 建議使用 Google Chrome 或 Firefox10.x 以上版本瀏覽器操作,勿使用平板式電腦、手機, 以免報名資料流失。
- 2. 審查資料上傳請依各系所要求項目,分項製作成 PDF 格式檔案後再逐一上傳(若以其他格 式製作之資料,如 WORD 或 JPG 等,須先下載製作 PDF 檔案之程式,進行資料轉成 PDF 檔並存檔後,再行上傳);單一項目之檔案大小以 5MB 為限,每一校系所有審查資料項目 之檔案總容量以 20MB 為限。若未遵守前述規定,導致上傳之檔案無法完整呈現,考生應 自行負責。
- 為避免資料錯置,請依照報考學系個別上傳審查資料,報考2系所以上者,請勿同時開啟 多個視窗作業,請一個系所完成資料審查上傳後,再執行另一系所上傳程序。
- 考生應於本校繳交審查資料截止期限前,完成該系所審查資料上傳作業並完成確認,若逾 繳交截止期限,本系統即關閉審查資料上傳功能。
- 於資料上傳期限內,各項審查項目資料上傳後可隨時瀏覽、刪除及上傳。
- 各項審查檔案皆無誤後請進行「確認」,並列印「審查資料上傳完成程序單」,作為資料上 傳之憑證,始完成資料上傳程序。
- 第一次進入審查資料上傳系統務必更改密碼,以保障自身權益。同一人如報考2個系所以 上,其中一系所曾作修改密碼動作,另一系所登錄畫面之密碼也一併更新。

## 四、網路報名上傳「推薦信」

※系所規定應行繳交資料之推薦信採網路上傳者,請依下列說明辦理;如採通訊郵寄者, 請依該系所規定方式繳交。

※網路上傳截止時間:110年10月20日下午7時止,逾時不受理。

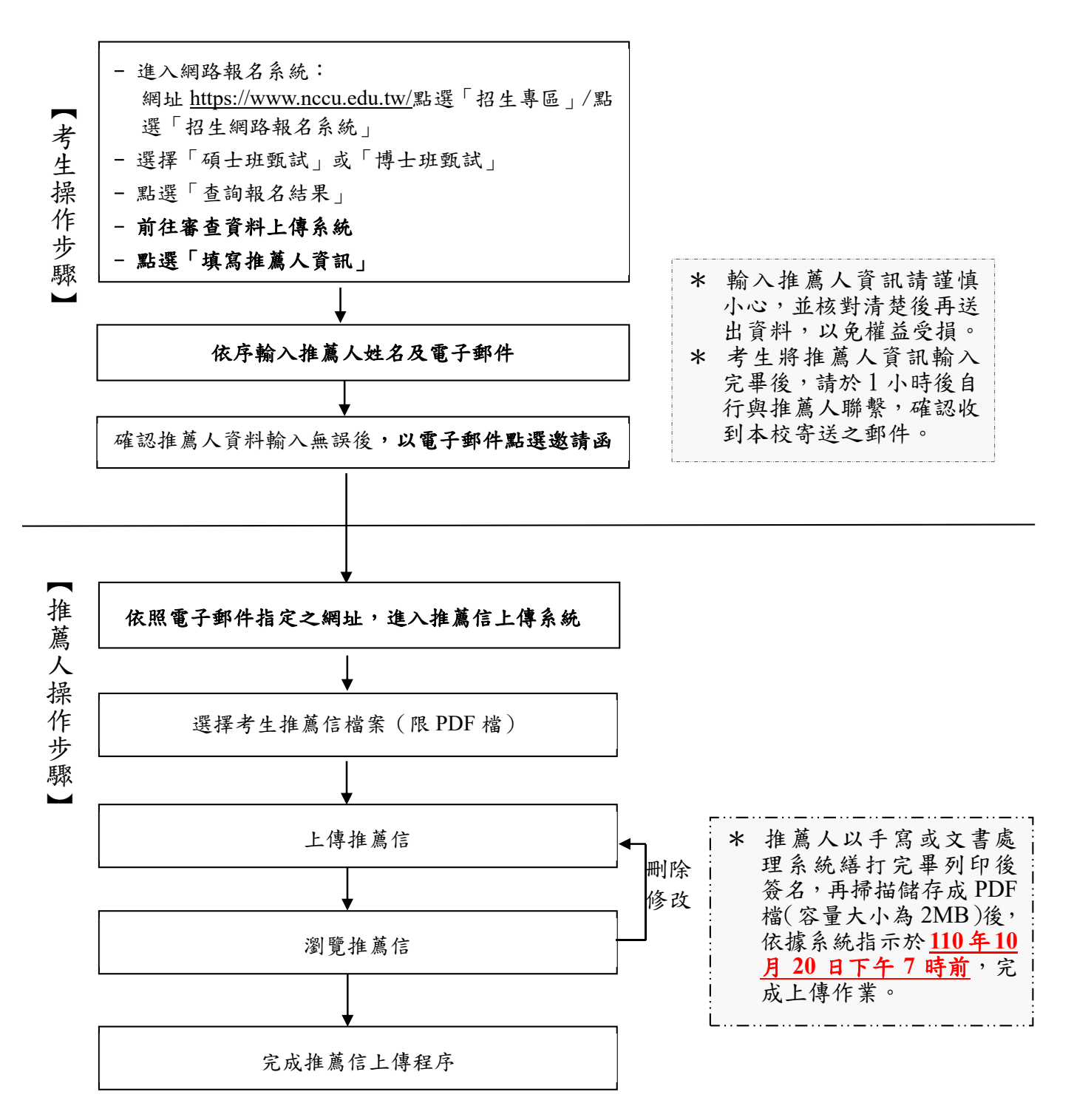